# Hoe wordt ldp.exe gebruikt voor het zoeken van LAN-servers

## Inhoud

Inleiding Voorwaarden Vereisten Gebruikte componenten Installeer Idp.exe en Connect/Bind op uw server Zoek uw LDAP-map met Idp.exe Steekproef-zoekopdrachten die nuttig kunnen blijken Volledig lijst met LBP-kenmerken

## Inleiding

Dit document beschrijft hoe u problemen met Jabber kunt oplossen bij Lichtgewicht Directory Access Protocol (LDAP) met een gereedschap waarmee u de LDAP-map op dezelfde manier kunt doorzoeken als Jabber.

## Voorwaarden

#### Vereisten

Cisco raadt kennis van de volgende onderwerpen aan:

- LDAP
- Jabber

#### Gebruikte componenten

Dit document is niet beperkt tot specifieke software- en hardware-versies

### Installeer ldp.exe en Connect/Bind op uw server

Stap 1. Open het bestand om het .zip-bestand te downloaden dat het gereedschap bevat. Nadat u het bestand hebt gedownload, maakt u het los.

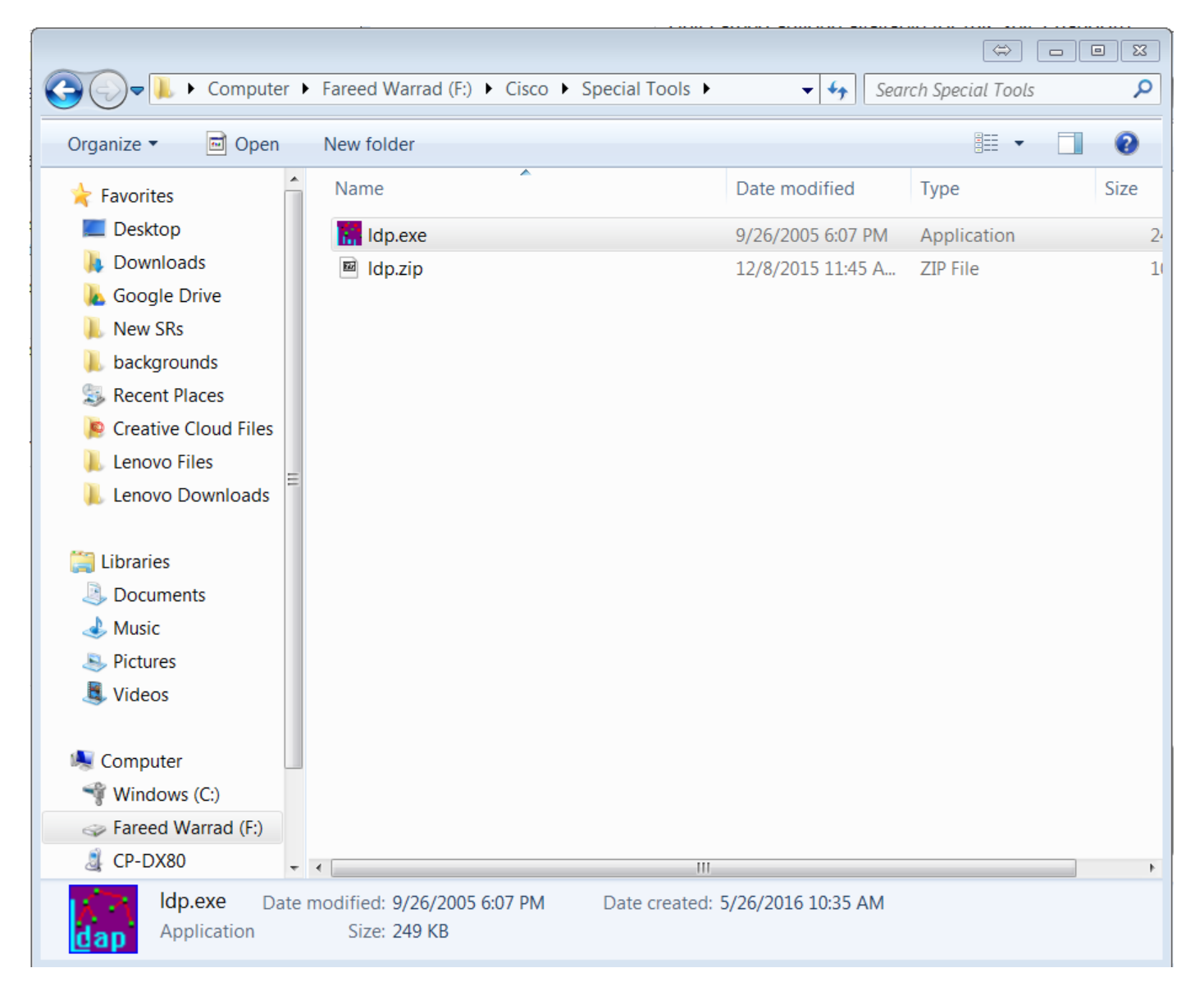

Stap 2. Open het gereedschap ldp.exe.

| 🟠 Ldp      |        |      |         |           |     | ×                  |
|------------|--------|------|---------|-----------|-----|--------------------|
| Connection | Browse | View | Options | Utilities | He  | elp                |
|            |        | view |         |           |     | × <mark>  4</mark> |
|            |        |      |         |           |     | ~                  |
| Ready      |        |      |         |           | NUM | 11.                |

Stap 3. U moet een **verbinding maken** met uw server en **zich** er **vervolgens** aan **binden**. Kies **verbinding > Connect** en voer het IP-adres van uw server in of Full Qualified Domain Name (FQDN). Klik op **OK**.

| 🥼 Ldp                                                                                                    |        |
|----------------------------------------------------------------------------------------------------|--------|
| Connection Browse View Options Utilities                                                                                                    | Help   |
| Connect   Server:   14.48.44.10   Port   389   Connectionless   SSL   OK   Cancel                                                                                                    |        |
| Ready                                                                                                    | NUM // |
|                                                                                                    |        |
| Comparison Comparison (Comparison (Comparison) (Comparison) (Compariso |        |
| Connection Browse View Options Utilities                                                                                                    | Help   |
| ld = Idap_open("14.48.44.10", 389);<br>Established connection to 14.48.44.10.<br>Retrieving base DSA information<br>Besult <0>: (pull)                                                                                                    | Î      |

| Connection Browse view Options outlities                                                   |            | neip | 1 |
|--------------------------------------------------------------------------------------------|------------|------|---|
| ld = ldap_open("14.48.44.10", 389);                                                        |            |      | - |
| Established connection to 14.48.44.10.                                                     |            | 1    | 1 |
| Retrieving base DSA information                                                            |            |      | 1 |
| Result <0>: (null)                                                                         |            |      | 1 |
| Matched DNs:                                                                               |            |      |   |
| Getting 1 entries:                                                                         |            |      | 1 |
| >> Dn:                                                                                     |            |      | 1 |
| 1> currentTime: 05/26/2016 10:40:39 Eastern Standard Time Eastern Daylight Time            | ;          |      | 1 |
| 1> subschemaSubentry: CN=Aggregate,CN=Schema,CN=Configuration,DC=farewarr,                 | DC=com     | ;    | 1 |
| 1> dsServiceName: CN=NTDS Settings,CN=WIN-L7J297CTQM6,CN=Servers,CN=De                     | fault-Firs | it-  | 1 |
| Site-Name,CN=Sites,CN=Configuration,DC=farewarr,DC=com;                                    |            | Ξ    |   |
| 5> namingContexts: DC=farewarr,DC=com; CN=Configuration,DC=farewarr,DC=com;                |            |      |   |
| CN=Schema,CN=Configuration,DC=farewarr,DC=com; DC=DomainDnsZones,DC=farewarr,DC=           | com;       |      | 1 |
| DC=ForestDnsZones,DC=farewarr,DC=com;                                                      |            |      | 1 |
| 1> defaultNamingContext: DC=farewarr,DC=com;                                               |            |      | 1 |
| 1> schemaNamingContext: CN=Schema,CN=Configuration,DC=farewarr,DC=com;                     |            |      | 1 |
| 1> configurationNamingContext: CN=Configuration,DC=farewarr,DC=com;                        |            |      | L |
| 1> rootDomainNamingContext: DC=farewarr,DC=com;                                            |            |      | 1 |
| 29> supportedControl: 1.2.840.113556.1.4.319; 1.2.840.113556.1.4.801;                      |            |      | 1 |
| 1.2.840.113556.1.4.473; 1.2.840.113556.1.4.528; 1.2.840.113556.1.4.417; 1.2.840.113556.1.4 | .619;      |      | 1 |
| 1.2.840.113556.1.4.841; 1.2.840.113556.1.4.529; 1.2.840.113556.1.4.805; 1.2.840.113556.1.4 | .521;      |      | 1 |
| 1.2.840.113556.1.4.970; 1.2.840.113556.1.4.1338; 1.2.840.113556.1.4.474; 1.2.840.113556.1  | 4.1339;    |      |   |
| 1.2.840.113556.1.4.1340; 1.2.840.113556.1.4.1413; 2.16.840.1.113730.3.4.9; 2.16.840.1.1137 | 30.3.4.10  | );   |   |
| 1.2.840.113556.1.4.1504; 1.2.840.113556.1.4.1852; 1.2.840.113556.1.4.802; 1.2.840.113556.  | 1.4.1907;  |      |   |
| 1.2.840.113556.1.4.1948; 1.2.840.113556.1.4.1974; 1.2.840.113556.1.4.1341; 1.2.840.113556  | .1.4.2026  | ò;   |   |
| 1.2.840.113556.1.4.2064; 1.2.840.113556.1.4.2065; 1.2.840.113556.1.4.2066;                 |            |      |   |
| 2> supportedLDAPVersion: 3; 2;                                                             |            |      |   |
| 14> supportedLDAPPolicies: MaxPoolThreads; MaxDatagramRecv; MaxReceiveBut                  | fer;       |      |   |
| InitRecvTimeout; MaxConnections; MaxConnIdleTime; MaxPageSize; MaxQueryDuration;           |            |      |   |
| Max1empTableSize; MaxResultSetSize; MinResultSets; MaxResultSetsPerConn;                   |            |      |   |
| MaxNotificationPerConn; MaxValRange;                                                       |            | -    | 1 |
| Ready                                                                                      | NUM        |      | 1 |

Stap 4.Kies **verbinding > Bind**. Voer uw aanmeldingsgegevens en uw domein in. Klik op **OK**.

| Idap://WIN-L7J297CTQM6.farewarr.com/DC=farewarr,DC=com                                                                                                    | 3   |
|----------------------------------------------------------------------------------------------------|-----|
| nnection Browse View Options Utilities Hel                                                                                                    | р   |
| Id = Idap_open("14.48.44.10", 389);         Established connection to 14.48.44.10.         Retrieving base DSA information         Result (0): [null]         Matched DNs:         Getting 1 entries:         >> Dn:         1 > currentTime: 05/26/2016 10:40:39 Eastern Standard Time Eastern Daylight Time;         1 > subschemaSubentry: CN=Accreate.CN=Schema.CN=Configuration.DC=farewarr,DC=com;         1 > d         Bind         Site-Name, CN         5 > n         CN=Schema,C         Dc=ForestDns         1 > d         1 > d         1 > c         29>         Advanced         1 > c         29>         Advanced         1 > z.840.113556.1.4.970; 1.2.840.113556.1.4.1338; 1.2.840.113556.1.4.474; 1.2.840.113556.1.4.619;         1.2.840.113555         1.2.840.113556.1.4.970; 1.2.840.113556.1.4.133; 2.15.840.1.113730.3.4.9; 2.16.840.1.113730.3.4.9;         1.2.840.113556.1.4.970; 1.2.840.113556.1.4.1338; 1.2.840.1135556.1.4.01;         1.2.840.113555.1.4.1340; 1.2.840.113555.1.4.182;         1.2.840.113555.1.4.1907;         1.2.840.113556.1.4.970; 1.2.840.113556.1.4.1974;         1.2.840.113555.1.4.1907;         1.2.840.113555.1.4.1907;         1.2.840.113556.1.4.970; |     |
| dy NUM                                                                                                    | 11. |

Stap 5. Controleer dat u **verklaard** bent **als dn: 'gebruikersnaam'**. U bent nu klaar om te gaan zoeken naar de LDAP-folder.

| 🕼 Idap://WIN-L7J297CTQM6.farewarr.com/DC=farewarr,DC=com                                                                                                    | ×     |
|----------------------------------------------------------------------------------------------------|-------|
| Connection Browse View Options Utilities                                                                                                    | lelp  |
| 29:0012         12:0012         12:0012         12:0012         12:0012         12:0012         12:0012         12:0012         12:0012         12:0012         12:0012         12:0012         12:0012         12:0012         12:0011         13:0011         13:0011         13:0011         13:0011         13:0011         13:0011         13:0011         13:0011         13:0011         13:0011         13:0011         13:0011         13:0011         13:0011         13:0011         13:0011         13:0011         13:0011         13:0011         13:0011         13:0011         13:0011         13:0011         13:0011         13:0011         13:0011         13:0011         13:0011         13:0011         13:0011         13:0011         13:0011         13:0011         13:0011         13:0011         13:0011         13:0011         13:0011         13:0011         13:0011         13:0011         13:0011         13:0011         13:0011         13:0011         13:0011         13:0011         13:0011         13:0011         13:0011         13:0011         13:0011         13:0011         13:0011         13:0011         13:0011         13:0011         13:0011         13:0011         13:0011         13:0011         13:0011         13:0011         13:0011         13:0011         13:0011 <t< td=""><td></td></t<> |       |
| Ready                                                                                                    | - //. |

## Zoek uw LDAP-map met ldp.exe

U hebt een zoekbasisfilter nodig om verder te gaan. Een voorbeeld is:

CN=gebruikers, DC=farewarr, DC=com

Wanneer u een zoekbasisfilter hebt, kiest u Bladeren > Zoeken.

Afhankelijk van de gebruikte zoekbasis kunt u de reikwijdte wijzigen. In dit voorbeeld wordt **één niveau** gebruikt. Op dit punt kunt u uw zoekfilter invoeren en op **Uitvoeren** klikken.

Bijvoorbeeld, om alle gebruikers te zien binnengaan (& (objectCategory=persoon) (objectClass=user).

| Idap://WIN-L7J297CTQM6.farewarr.com/DC=farewarr,DC=com                                                                                                    |                                                                                                    |
|----------------------------------------------------------------------------------------------------|----------------------------------------------------------------------------------------------------|
| Connection Browse View Options Utilities                                                                                                    | Help                                                                                                    |
| Connection         Browse         View         Options         Otilities           29> supportedControl:         1.2.840.113556.1.4.319;         1.2.840.113556.1.4.473;         1.2.840.113556.1.4.4529;         1.2.840.113556.1.4.417;         1.2.           1.2.840.113556.1.4.841;         1.2.840.113556.1.4.1529;         1.2.840.113556.1.4.405;         1.2.         1.2.840.113556.1.4.474;         1.3.           1.2.840.113556.1.4.970;         1.2.840.113556.1.4.1338;         1.2.840.113556.1.4.474;         1.3.           1.2.840.113556.1.4.1940;         1.2.840.113556.1.4.1413;         2.16.840.1.113556.1.4.402;         1.2.840.113556.1.4.1952;         1.2.840.113556.1.4.196;         1.2.840.113556.1.4.196;         1.2.840.113556.1.4.196;         1.2.840.113556.1.4.196;         1.2.840.113556.1.4.196;         1.2.840.113556.1.4.196;         1.2.840.113556.1.4.196;         1.2.840.113556.1.4.196;         1.2.840.113556.1.4.196;         1.2.840.113556.1.4.196;         1.2.840.113556.1.4.196;         1.2.840.113556.1.4.196;         1.2.840.113556.1.4.196;         1.2.840.113556.1.4.196;         1.2.840.113556.1.4.196;         1.2.840.113556.1.4.196;         1.2.840.113556.1.4.196;         1.2.840.113556.1.4.196;         1.2.840.113556.1.4.196;         1.2.840.113556.1.4.196;         1.2.840.113556.1.4.196;         1.2.840.113556.1.4.196;         1.2.840.113556.1.4.196;         1.2.840.113556.1.4.196;         1.2.840.113556.1.4.196;         1.2.840.113556.1.4.196;         1.2. | Help<br>B01;<br>.840.113556.1.4.619;<br>.840.113556.1.4.521;<br>2.840.113556.1.4.1339;<br>2.16.840.1.113730.3.4.10;<br>.2.840.113556.1.4.1907;<br>1.2.840.113556.1.4.2026;<br>MaxReceiveBuffer;<br>ryDuration;<br>nn;<br>DIGEST-MD5;<br>COM;<br>st-Site-<br>.4.1670;<br>= 'farewarr.com'.} |
| Authenticated as dn:'administrator'.                                                                                                    | •                                                                                                    |
| Ready                                                                                                    | NUM //                                                                                                    |

| 🟠 Idap://WIN-L7J297CTQM6.farewarr.com/DC=farewarr,DC=com                                                                                                    |
|----------------------------------------------------------------------------------------------------|
| Connection Browse View Options Utilities Help                                                                                                    |
| 1> forestFunctionality: 4;         1> domainControllerFunctionality: 4;         res = Idap_bind_s[Id, NULL, &NtAuthIdentity, 1158]; // v.3<br>{NtAuthIdentity: User='administrator'; Pwd= <unavailable>; domain = 'farewarr.com'.}         Authenticated as dn:'administrator'.         ****Searching</unavailable> |
| <pre>Image: Searching Idap_search.s[id, "CN=users,DC=farewarr,DC=com", 1, "[&amp;{objectCategory=person][objectClass=user]]", attrList, 0, &amp;msg] Result &lt;0&gt;: [null] Matched DNs: Getting 24 entries: &gt;&gt; Dn: CN=Administrator,CN=Users,DC=farewarr,DC=com</pre>                                      |
| Ready                                                                                                    |

## Steekproef-zoekopdrachten die nuttig kunnen blijken

(& (objectCategory=persoon)(objectClass=user))Alle gebruikers(&(sAMAaccountName=fwarrad) (objectClass=user))Specifieke gebruiker op basis van ID(&(sn=Warrad)(objectClass=user))Specifieke gebruikers op basis van achternaam&(bepaaldeName=Fareed)(objectClass=user))Specifieke gebruikers op basis van voornaam

#### Volledig lijst met LBP-kenmerken

| Naam in AD                                                  | Naam van LDP-kenmerk        |
|-------------------------------------------------------------|-----------------------------|
| Voornaam                                                    | voornaam                    |
| Middennaam / initialen                                      | initialen                   |
| Achternaam                                                  | sn                          |
| Aanmelden naam                                              | GebruikersnaamNaam          |
| Logonnaam (pre Windows 2000)                                | AMAaccountNaam              |
| Naam weergeven                                              | displavName                 |
| Full Name                                                   | naam/cn                     |
| Beschriiving                                                | beschriiving                |
| bureau                                                      | Physical DelivervOfficeName |
| Telefoonnummer                                              | telefoonnummer              |
| Email                                                       | post                        |
| Webpagina                                                   | Thuispagina                 |
| Wachtwoord                                                  | wachtwoord                  |
| straat                                                      | straatadres                 |
| PO Box                                                      | postbus                     |
| Stad                                                        |                             |
| Staat/provincie                                             | est                         |
| postcode                                                    | postcode                    |
| Land                                                        | CO                          |
| Code land 2 - by VS                                         | C                           |
| Landnummer bijvoorbeeld voor de landcode van de VS is 840   | landcode                    |
| Groep                                                       | lid van                     |
| Account Verloopt (gebruik dezelfde datumnotatie als server) | accountVerloopt             |
| Gebruikersaccountbeheer                                     | gebruikersaccountbeheer     |
| Profielpad                                                  | profielpad                  |
| Inlogscripts                                                | scriptPath                  |
| Thuismap                                                    | homeDirectory               |
| startpunt                                                   | homeDrive                   |
| Inloggen op                                                 | gebruikerswerkstations      |
| Begin                                                       | starttelefoon               |
| pastoor                                                     | pieper                      |
| Mobiel                                                      | mobiel                      |
| Fax                                                         | faxTelefoonNummer           |
| IP-telefoon                                                 | IPtelefoon                  |
| Opmerkingen                                                 | info                        |
| Titel                                                       | titel                       |
| departement                                                 | departement                 |
| Bedrijf                                                     | firma                       |
| Manager                                                     | manager                     |
| Mail Alias                                                  | postNickName                |
| Eenvoudige weergave                                         | displayNamePrintable        |
| Verbergen van Exchange-adreslijsten                         | ExchHideFromAddressLists    |
| Verzendberichtgrootte (KB)                                  | indieningContLength         |
| Ontvangende berichtgrootte (KB)                             | delivContLength             |
| Alleen berichten van geauthenticeerde gebruikers accepteren | MS00000000                  |

Berichten afwijzen van UnauthOrig Berichten accepteren van oostenrijk Stuur Behalf op afgevaardigden altRecipient Naar leveren en omleiden Leveren en omleiden **Recente limieten** MSExchRecip-limiet Standaardwaarden voor postvakopslag gebruiken DBusedefault Waarschuwing geven bij (KB) DBStorageQuota Verboden zenden op (KB) DBOverQuotaLimit Verbod verzenden en ontvangen op (KB) **DBOverHardQuotaLimit** Verwijder geen berichten permanent totdat er een back-up van de winkel is verwijderdeVlaggen gemaakt verwijderde items behouden voor (dagen) vuilnisCollPeriod Outlook mobiele toegang **MSexchOMAAdminWirelessE Outlook Web Access** protocol-instellingen Aanmelden terminalserver toestaan tsStaLogon toe Profiel voor terminalservices ProfielPad Home-map voor terminalservices ThuisDir Home-station voor terminalservices ThuisDirDrive Start het volgende programma bij de aanmelding InheritInitiëleProgramma Bestandsnaam programma starten ProgrammaInformeel Thuis Inloggen Connect-clientstation bij aanmelding Apparaatstuurprogramma's AnyDevices-clientprinters Connect client-printer bij aanmelding Standaard naar hoofdclient-printer Apparaatclient-standaardprint Einde ontkoppelde sessie TimeOutSettingsDisConnection Actieve sessielimiet TimeOutSettingsverbindinger Limiet voor onmogelijke sessie TimeOutSettingsIdle Wanneer sessielimiet bereikt is of de verbinding verbroken is Instellingen voor gebroken tij **ReConnect-instellingen Opnieuw** aansluiten Afstandsbediening Schaduw-instellingen Bescherm het per ongeluk wissen voorkoming van verwijdering Manager kan leden bijwerken ManagerCanUpdateLeden

U kunt ook de <u>Synthetisch Pagina van het filter van de Zoeken van Microsoft</u> controleren voor meer inzicht in de syntaxis.